# 在CSP2100上部署N1K VSM作为服务。

# 目录

<u>简介</u> <u>先决条件</u> <u>使用的组件</u> 配置 <u>网络图</u> <u>初步配置</u> 配置服务

# 简介

本文介绍在CSP 2100上部署Nexus 1000v VSM的步骤。

# 先决条件

CSP2100配置并设置了管理连接。

## 使用的组件

运行版本2.1.0.6的CSP2100

# 配置

## 网络图

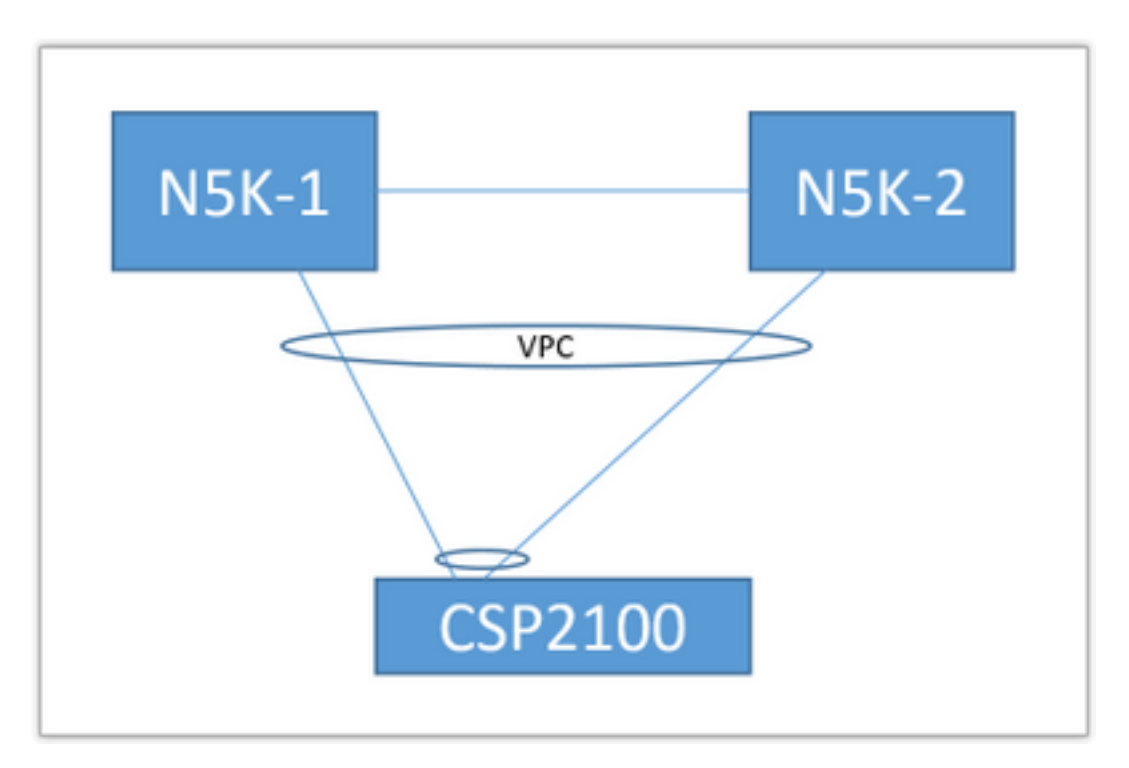

以上上行链路拓扑在以下文档中使用。这仅用作参考,以了解如何创建上行链路并将其分配给您的 服务。

上述PortChannel被定义为中继,并且允许用于与服务通信的VLAN。

## 初步配置

- 在"存储库"中添加VSM映像
- 通过"配置"(右上角)>"存储库"(Repository),您可以找到以下信息

| Repo | sitory Files                      |                  |              |                 |
|------|-----------------------------------|------------------|--------------|-----------------|
|      |                                   |                  |              |                 |
|      |                                   |                  |              | Select O Upload |
|      |                                   |                  |              | File Filt       |
|      | File Name                         | Modified         | Size (Bytes) | Host Name       |
| 8    | n1000v-dk9.5.2.1.SV3.2.1.1010.ova | 2016-09-08 19:56 | 219385379    | bgl-csp-2100-01 |
| •    | n1000v-dk9.5.2.1.SV3.2.1.iso      | 2016-09-08 19:57 | 248762368    | bgl-csp-2100-01 |
|      | n1000v-dk9.5.2.1.SV3.2.1.ova      | 2016-09-08 19:58 | 218429440    | bgl-csp-2100-01 |
|      |                                   |                  |              |                 |

#### • 通过"选择"和"上传"选择文件以添加到存储库

#### • 配置CSP的上行链路。配置> pNIC

| enp7s0f0<br>enp7s0f1                         | up<br>up | 10G<br>10G                                                         | Po12<br>Po12 | ethernet<br>ethernet                                         | * |  |
|----------------------------------------------|----------|--------------------------------------------------------------------|--------------|--------------------------------------------------------------|---|--|
|                                              |          | Port Channel                                                       | Configure    |                                                              |   |  |
| Port Channel Members<br>enp7s0f0<br>enp7s0f1 |          | Enter Port Channel Name<br>Po12<br>Choose Bond Mode<br>balance-sib |              | Enter VLAN Trunk Range<br>1-13<br>Choose LACP Type<br>active |   |  |
|                                              |          | active-backup<br>balance-tcp                                       |              | passive<br>off                                               |   |  |
| Submit Delete Clear Configuration            | 1 Done   |                                                                    |              |                                                              |   |  |

- •从可用上行链路列表中选择要绑定到PortChannel的接口
- 命名port-channel并添加允许的VLAN范围
- 将绑定模式设置为"活动/备份" 选择LACP模式("off"基本上为"mode on" 无协议)
- 点击"提交"以创建端口通道
- •"配置完成"退出配置提示符。

您会发现新的上行链路已列出:

| Physical Network Interfaces on bgl-csp-2100-01 |            |       |        |            |             |  |  |
|------------------------------------------------|------------|-------|--------|------------|-------------|--|--|
| Name                                           | Link State | Speed | Member | Vian Range | Passthrough |  |  |
| Po12                                           |            | 10G   |        | 1-13       | none        |  |  |
| enp1s0f0                                       | up         | 1G    |        |            | none        |  |  |
| enp1s0f1                                       | down       | 1G    |        |            | none        |  |  |

您可以使用端口通道或单一上行链路,具体取决于您的特定拓扑。

## 配置服务

• 转至Configuration > Services, 然后点击Create。

|                       |                     |             |              |                                                              |   | k.                           |                 |
|-----------------------|---------------------|-------------|--------------|--------------------------------------------------------------|---|------------------------------|-----------------|
|                       |                     | Service Cre | eation       | Please select a boot image.                                  |   |                              | Day Zero Filter |
| ervice Nam            | e. SV3-TEST         |             |              | Image Filter                                                 |   | n1000v-dk9.5.2.1.SV3.2.1.ova | ~               |
| irget Host M          | Name•: bgl-csp      | -2100-01    |              |                                                              |   |                              |                 |
| A Host Nan            | ne:                 |             |              | n1000v-dk9.5.2.1.5V3.2.1.ova<br>size: 218429440 bytes        |   |                              |                 |
| nage Name<br>1000v-di | ⊭<br>k9.5.2.1.SV3.2 | 2.1.ova     |              | > n1000v-dk9.5.2.1.SV3.2.1.1010.ova<br>size: 219385379 bytes |   |                              |                 |
| IICe:                 |                     |             |              | n1000v-dk9.5.2.1.SV3.2.1.iso                                 |   |                              |                 |
| ame                   | Vlan                | Туре        | Network Name | size: 248762368 bytes                                        |   |                              |                 |
|                       |                     | A           |              | Add Image                                                    | 0 |                              |                 |
|                       |                     | Α.          |              |                                                              |   |                              |                 |

- 输入服务的名称
- •从集群中选择要部署的节点
- •从存储库中选择所需的映像

|                                    |                                            | Service | Creation     | vNIC Configuration |            |                   |                                     |                  |                  |  |
|------------------------------------|--------------------------------------------|---------|--------------|--------------------|------------|-------------------|-------------------------------------|------------------|------------------|--|
| Service Nam                        | ••: SV3-TEST                               |         |              | vNIC 1             |            | 0                 | Name: vnet 1                        |                  | Internal Network |  |
| Target Host Name+: bgl-csp-2100-01 |                                            |         | vNIC 2       |                    | •          | VLAN: 12          |                                     | External Network |                  |  |
| HA Host Name:                      |                                            |         | vNIC 3       |                    | 0          | VLAN Type: access |                                     |                  |                  |  |
| Image Name                         |                                            |         |              | Add vNIC           |            | 0                 | VLAN Tagged: false                  |                  |                  |  |
| n1000v-dl                          | n1000v-dk9.5.2.1.SV3.2.1.ova               |         | Save         |                    | <u>*</u>   | Native VLAN: none |                                     |                  |                  |  |
| VNICe:<br>Name                     | Vlan                                       | Type    | Network Name |                    |            |                   | Model: e1000                        |                  |                  |  |
|                                    |                                            |         |              |                    |            |                   | Network Name +:Po12                 |                  |                  |  |
|                                    |                                            |         |              |                    |            |                   | <ul> <li>Required fields</li> </ul> |                  |                  |  |
|                                    |                                            |         |              |                    |            |                   |                                     |                  |                  |  |
| Resource Co                        | Resource Config:<br>(1 areas 4 GR 2016 MR) |         |              |                    |            |                   | Select Net                          | twork Interface  |                  |  |
| Storage Cont                       | io:                                        |         |              | Name               | Link State |                   | Speed                               | Vian Range       | Passthrough      |  |
| VNC Passar                         | ed:                                        |         |              | Pol2               |            |                   | 109                                 | 1-13             | none             |  |

- •您需要根据虚拟机的期望定义3个vNIC(管理、控制、数据包)
- 选择VLAN ID、VLAN类型"access"、"Tagging 'false'、Model 'e1000"
- 对于网络,选择"外部网络"并选择您定义的更早(或任何所需的上行链路)的端口通道
- 对另外两个NIC重复此步骤
- •根据VSM的要求设置资源(取决于版本)
- •添加VNC密码 VNC连接可在服务部署后通过控制台访问服务

输入所有字段后,按"部署"。 如果部署有任何错误,GUI应报告这些错误。

部署服务后。转到Configuration > Services并启动新创建的VSM。

然后,您可以通过VNC连接连接到它以设置VSM。

参考: <u>http://www.cisco.com/c/en/us/td/docs/switches/data</u> <u>center/csp\_2100/quick\_start/b\_Cisco\_CSP\_2100\_Quick\_Start\_2\_1\_0.html#task\_3FB0EE9C7BC44</u> <u>F2893A83AFF373EA669</u>